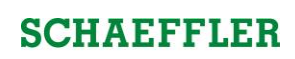

| Procedure:                                                                                                    | Visual:                                                                                                    |
|----------------------------------------------------------------------------------------------------|----------------------------------------------------------------------------------------------------|
| <ol> <li>Go to <u>http://www.schaeffler-delivery.us</u><br/>and Select register to create an account.</li> </ol>     | Register Log in SCHAEFFLER                                                                                                    |
| <ol> <li>Complete the form and select<br/>"REGISTER". account activation will take<br/>1-3 business days.</li> </ol> | Register.         Create a new account.         Work Email       JohnDoeTrucking@gmail.com         Company Name       John Doe Trucking         Password                                                                  |
| 3. Select the "Schedule a Delivery" tab.                                                                             | Home       About       Contact       Account       Schedule a Delivery       Delivery Overview         Steel Delivery Scheduler       Welcome to the Schaeffler Wooster Steel Delivery Scheduler site.       LEARN MORE > |
|                                                                                                    | © 2019 - Schaeffler Group USA, Inc.                                                                                                    |

| <ol> <li>Find the day you would like to schedule a<br/>Steel deliver and click the new button or<br/>double click the time.</li> </ol> | Home About Contact Account Schedule a Delivery |
|----------------------------------------------------------------------------------------------------|------------------------------------------------|
|                                                                                                    | Event ×                                        |
| 5. Complete the "Event" pop up                                                                                                    | Start 9/18/2019 2:00 AM 🛱 🕒                    |
| Bay: Select " Wooster Steel Delivery Bay" from the drop down.                                                                          | End 9/18/2019 2:30 AM 🛗 🕒                      |
| Start Time: Select desired delivery Time                                                                                               | Steel Co. Blair 🔻                              |
| End Time: Automaticlly populated (45 min)                                                                                              | Carrier Co. Schaeffler                         |
| Steel Company: Select steel supplier                                                                                                   | Material Masters & Weights (KG):               |
|                                                                                                    | MM01 040020704-0000 20000                      |
| Carrier Company : Automaticity populated                                                                                               | MM02 040027740-0000 24000                      |
| Material Master: Put the 13 digit steel                                                                                                | MM030                                          |
| the Kgs of that steel being delivered.                                                                                                 | мм04 0                                         |
| Hit Save and this will be scheduled.                                                                                                   | ммо5 0 ~                                       |
| *If the time is booked it will not allaow you to save                                                                                  | Notes                                          |
|                                                                                                    | SAVE CANCEL                                    |
|                                                                                                    |                                                |